## FERPA RELEASE FORM: UPLOADING TO SONIS STEP BY STEP INSTRUCTIONS

- 1. Open FERPA Release Form PDF Link: FERPA RELEASE FORM
- 2. Fill out completely or mark the declination and electronically sign and date.
- 3. "Save AS" to your computer and keep it as a PDF form, use the title FERPA 2023 when saving.
- 4. Log into your SONIS account: Link for SONIS Student Log In
- 5. Click on "General".
- 6. Click on "Bio"

| https://ams.sjhcon.edu/s                                       | tudhome.cfm                                                                                                 |
|----------------------------------------------------------------|----------------------------------------------------------------------------------------------------|
| St. Joseph's College<br>of Nursing at St.<br>Joseph's Hospital |                                                                                                    |
| General                                                        | Home                                                                                                    |
| 🛆 Home                                                         |                                                                                                    |
| 🖒 Bio                                                          | <b>#6</b>                                                                                                   |
| Emer Contacts                                                  | ·                                                                                                    |
|                                                                |                                                                                                    |
| 🖒 Update Bio                                                   | OFFICIAL TRANSCRIPT - On the side menu options click on General then Biographic and choose REQUEST. Be sure |
| Reminders                                                      | UNOFFICIAL TRANSCRIPT - Go to the 'Biographic' page and choose 'Transcript'.                                |
| Financial                                                      | C                                                                                                    |
| Academics                                                      | C                                                                                                    |
|                                                                | <                                                                                                    |
|                                                                |                                                                                                    |
|                                                                |                                                                                                    |

## FERPA RELEASE FORM: UPLOADING TO SONIS STEP BY STEP INSTRUCTIONS

7. Click on the paper clip picture next to your name.

| https://ams.sjhcon.                                       | edu/studo | opts.cfm                                                |  |
|-----------------------------------------------------------|-----------|---------------------------------------------------------|--|
| St. Joseph's Colle<br>of Nursing at St<br>Joseph's Hospit | ge<br>al  | HOME   BIO   EMER CONTACTS   UPDATE BIO   REMINDERS   📑 |  |
| ∱ General                                                 | ~         | Bio                                                     |  |
|                                                           |           | ыо                                                      |  |
| 🟠 Bio                                                     |           |                                                         |  |
| C Erner Contacts                                          |           |                                                         |  |
| 1098-T                                                    |           | 1                                                       |  |
| 🟠 Update Bio                                              |           | Student Name 🕜 [2]                                      |  |
|                                                           |           | TRANSCRIPT REQUESTS                                     |  |
|                                                           | ۲.        |                                                         |  |
|                                                           | (         |                                                         |  |
| ↑ Forms                                                   | (         |                                                         |  |

## FERPA RELEASE FORM: UPLOADING TO SONIS STEP BY STEP INSTRUCTIONS

8. Select Choose File.

9. Name "Image Title": FERPA 2023

10. Click the drop-down box on "DMS Category" and change to "FERPA"

11. Select Upload Image.

12. Once the document has been successfully uploaded, you will see it added to the above attachments with the date added.

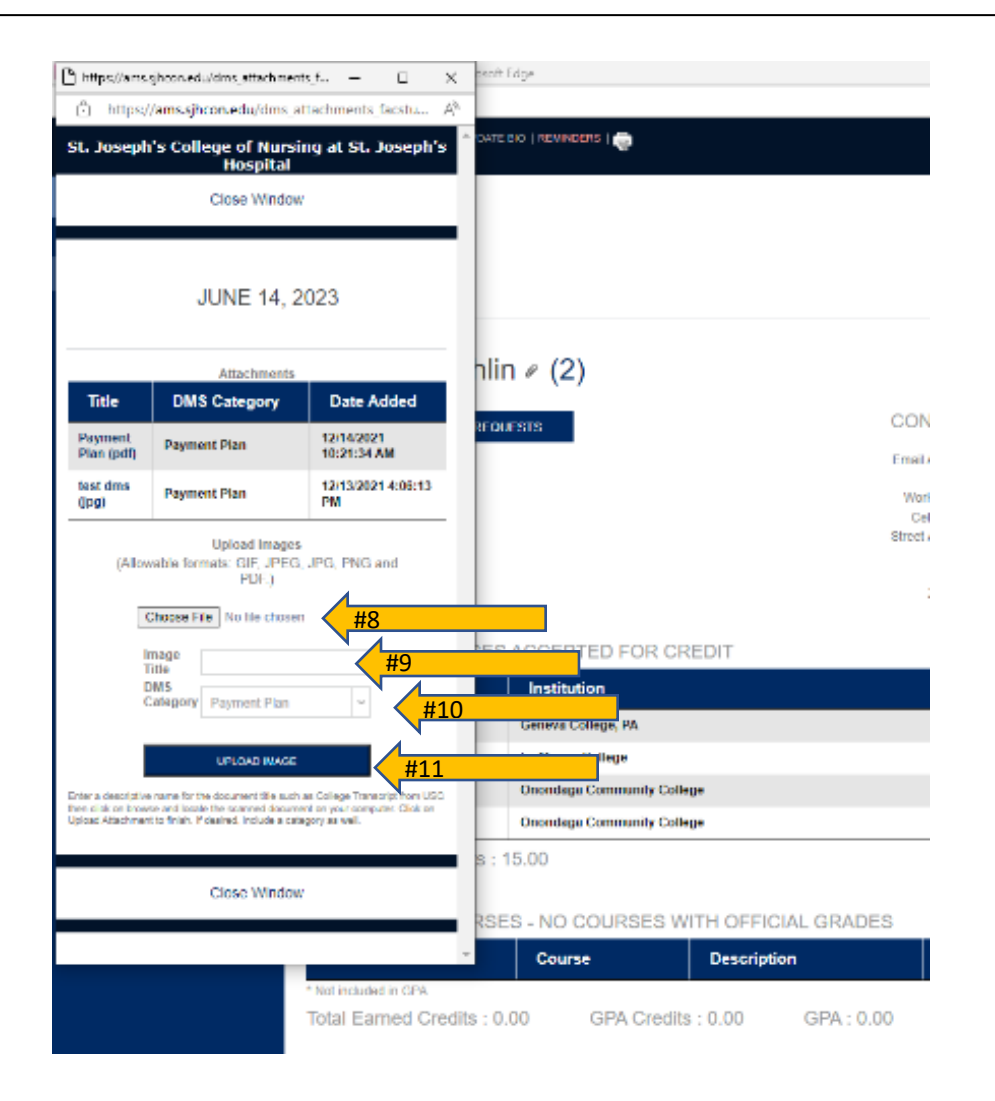